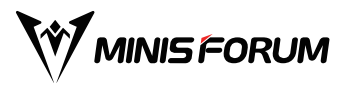

# MDSA156 15.6" DUAL PORTABLE MONITOR

**User Manual** 

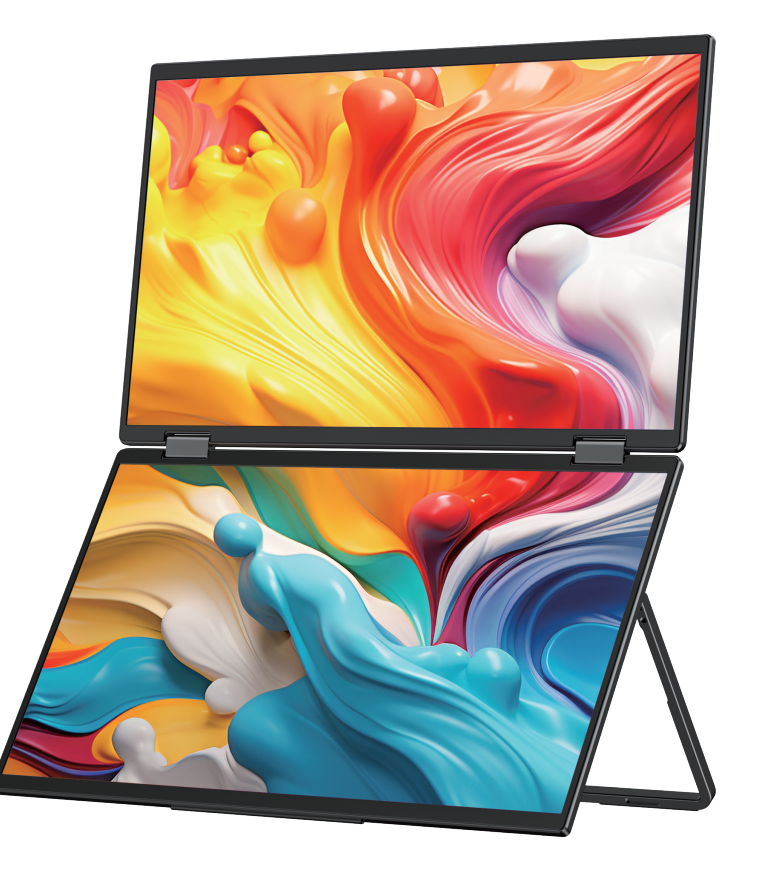

## 1.Type-C接続

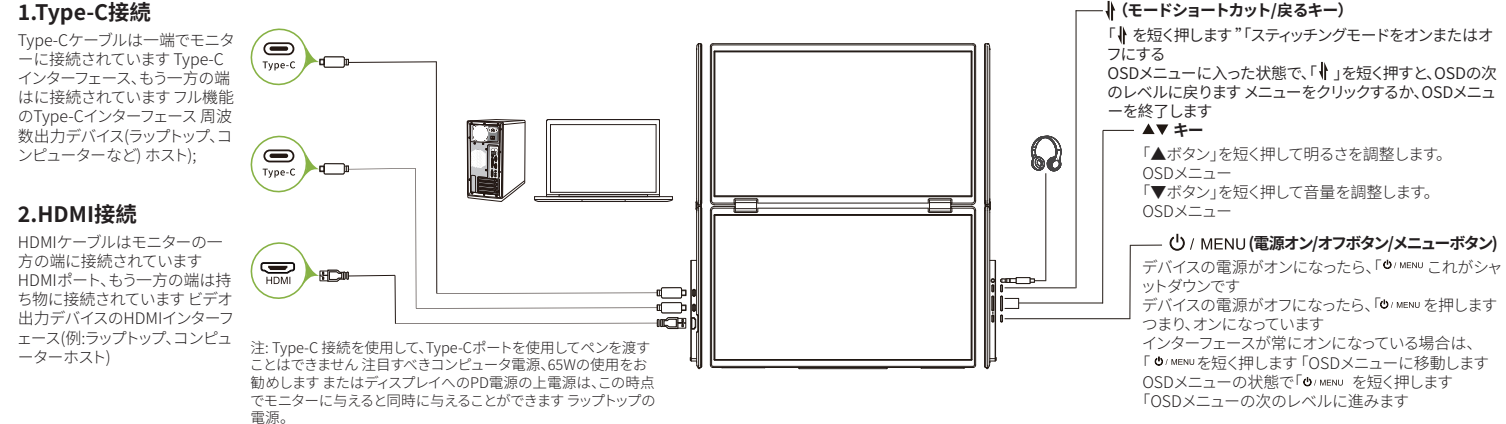

### スプライシングモード

(モニターはスプライシングをオンにし、コンピュー ターは拡張のためにオンになっています)

#### レプリケーション モード

(モニターはスプライシングをオフにし、コンピューター はコピーするためにオンになっています)

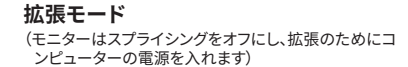

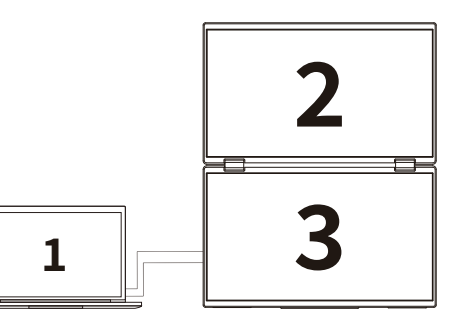

注:

HDMI接続は上記の拡張モードをサポートしていません(3つの画面に異なる 画面が表示されます)。

macOS接続の場合は、モニターOSDメニューの他の設定でMAC拡張機能を開 いてくださいをクリックし、プロンプトに従ってドライバーをインストールします。

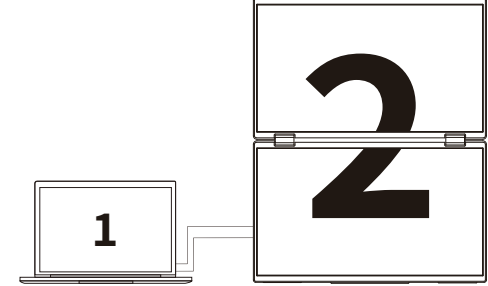

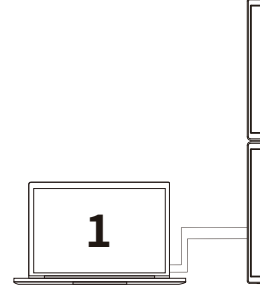

# ドライバー操作のインストール

macOSシステムのみがドライバーを手動でインストールする必要があり、TYPE-C 信号コピーモードでは、モニターOSDメニューの他の設定でMAC拡張機能を開 くと、コンピューター側がポップアップします「USBDISPLAY」という名前のリムー バブルディスクの場合は、ディスクを開いて「ドライブ」をクリックします詳細な手 順は次のとおりです。

#### < > USBDISPLAY

#### > LOST.DIR

UsbDisplay\_macOS\_VX.X.X.XX.dmg

- 1. 「UsbDisplay\_macOS\_VX.X.XX.dmg」をクリックしてパッケージをインスト ールします (上記のように)。
- 2.「続行」をクリックします(右のステップ2を参照)。
- 3.「続行」をクリックします(右のステップ3を参照)。
- 4.コンピュータのパスワードを入力して「ソフトウェアのインストール」をクリックし、パスワードがない場合は直接クリックします ソフトウェアをインストールします(右のステップ4を参照)。
- 5. インストールが完了するのを待ち、「再起動」します(右の手順5を参照)。 注:これは最初のインストール手順であり、USXXXまたはXXXXXドライバーをインストールした場合は、 元のドライバーをアンインストールしてから新しいバージョンを再インストールしてください。

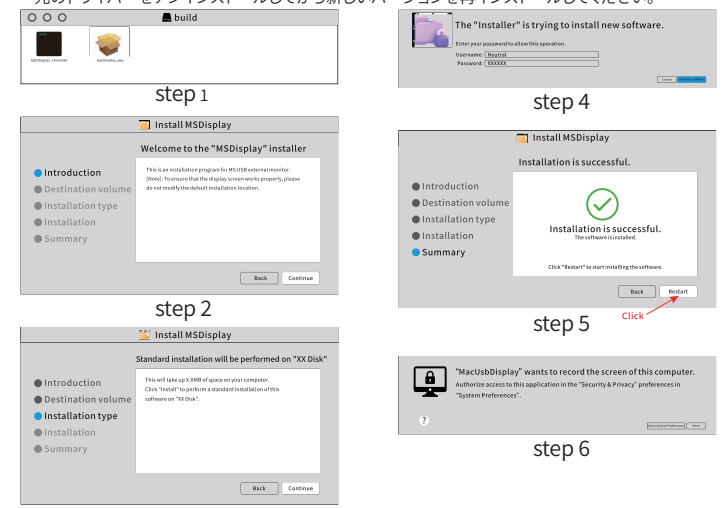

注:mscOS 10.15以降のオペレーティングシステムの場合、ディスプレイを正しく表示するには、画面記録の許可を設定する必要があります。

macOSで画面録画の権限を設定する手順は次のとおりです。

- 1.ドライバーが正常にインストールされ、コンピューターが再起動すると、プロン プトボックスがポップアップします(左側の手順6を参照)、[システム環境設定] をクリックして開きます。(ポップアッププロンプトが表示されない場合は、Mac コンピューターのAppleメニュー-システム環境設定を開く必要があります)
- 2.「セキュリティとプライバシー」を選択します(左のステップ7を参照)。
- 3. [プライバシー]タブを選択し、コンピューターのパスワードを入力して、プロン プトに従ってパスワードを変更できるようにします(以下に示すステップ8)。
- 4. MacUsbDisplayをクリックしてチェックマークを付けます(以下に示すように ステップ9)。
- 5.もう一度「ロック」をクリックして、変更を保存します。
- 6.「今すぐ終了」をクリックします。
- モニターが正常に動作していない場合は、コンピューターを再起動する必要が あります。

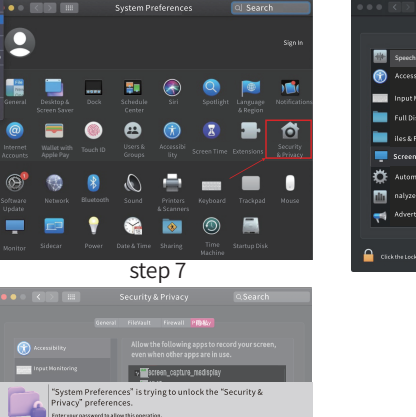

Canad Balank

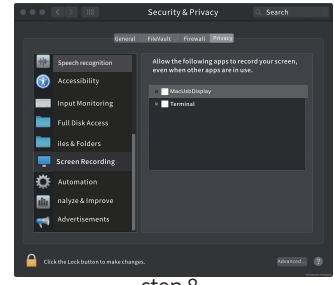

step 8

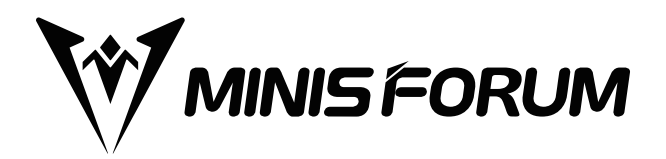